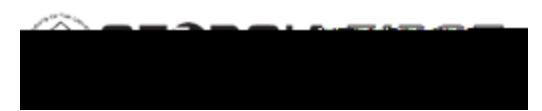

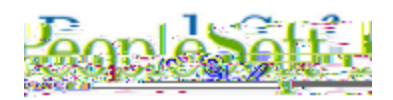

### Use the correct URLs to access PeopleSoft:

1) Delete your bookmarks for FPROD and/or recreate them. Be sure you are using these URLs:

FPROD: <u>https://core.fprod.gafirst.usg.edu</u>

FPROD Self Service: https://selfservice.fprod.gafirst.usg.edu

2) Clear browser cache to remove invalid URLs from your history (see detailed instructions below)

#### How to Clear Browser Cache:

ITS recommends that you complete the following steps for all browsers that you have installed. Best practice is to clear you cache once a week.

### 1) Microsoft Edge

In Microsoft Edge browser, go to the three-dot Settings & More >Settings

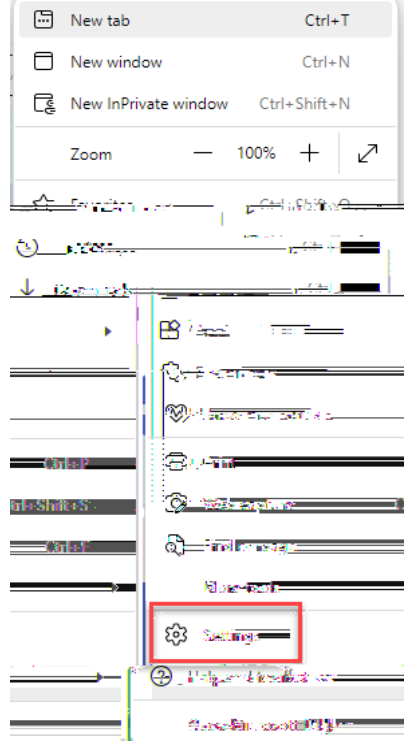

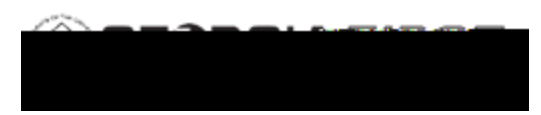

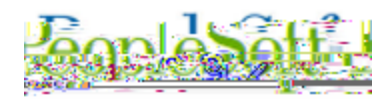

• Select Privacy, search, and services

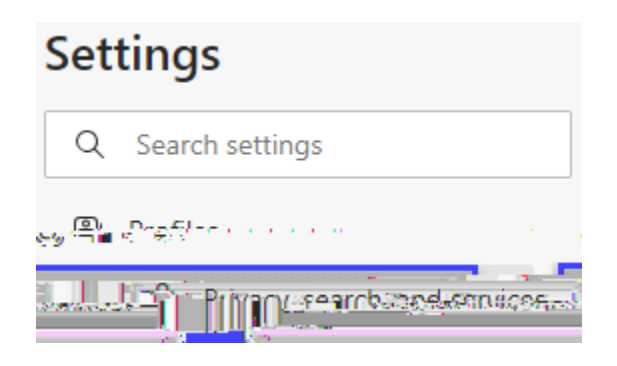

• Under Clear browsing data, select Choose what to clear.

| Clear browsing data                                                                                      |       |
|----------------------------------------------------------------------------------------------------|-------|
| unan en ander des bisten en severingesekien and regen. Oaks date formet bisker fils will broduleten. Met | nani  |
| rowsing data now                                                                                         | ear b |
| Choose what to clear avery time wourdese the brown                                                       | ĨŢ    |

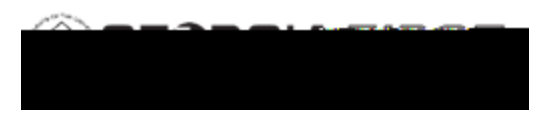

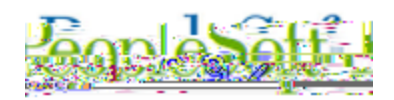

• Select the following options and select Clear.

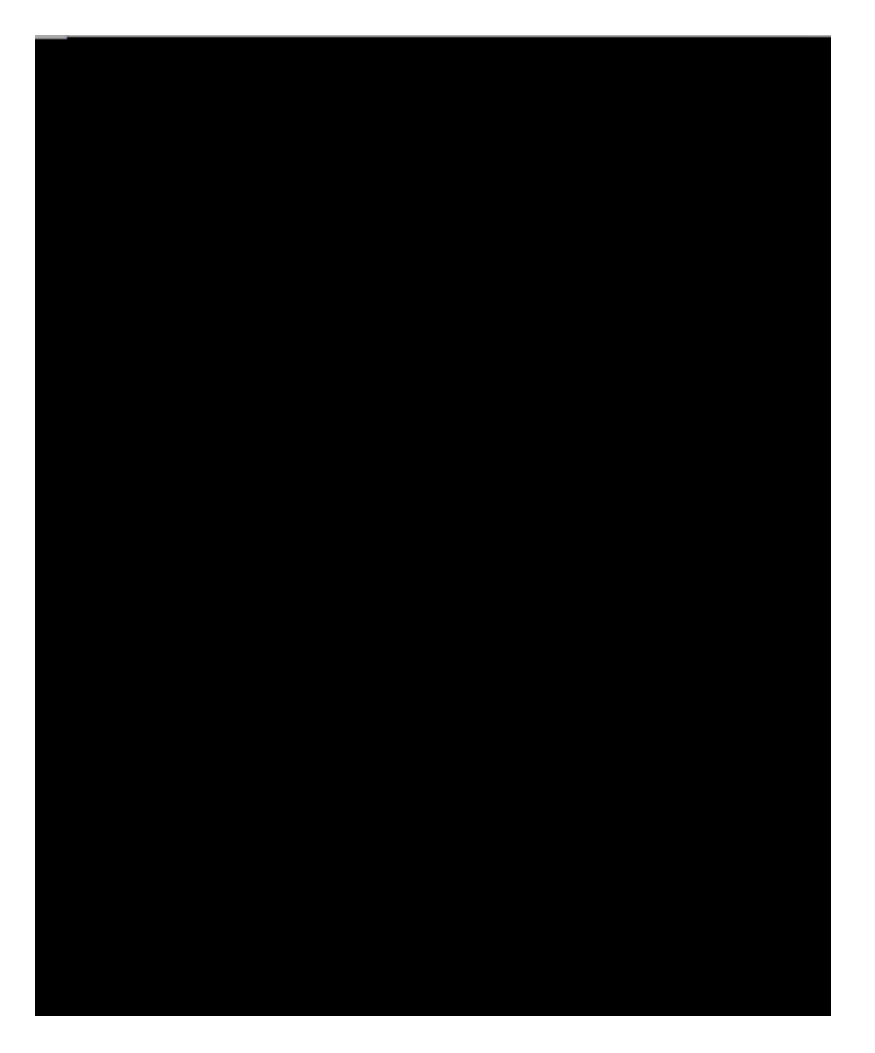